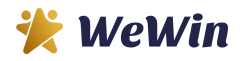

注册流程第一步有两个场景:
 \* 如果新用户主动注册新账号:
 用浏览器直接进入注册页面:
 <u>https://team.wewin.net/backoffice/register/user\_register</u>

或是从主页 <u>https://www.team.wewin.net</u> 点击 "立即注册"

| 中文 ▼                |
|---------------------|
| •                   |
| 🔭 WeWin             |
|                     |
| wewin               |
|                     |
| 密码                  |
| 忘记密码?               |
| 登录                  |
| 没有帐号? 立即注册          |
| y 🕇                 |
| 修 物   階 私   世 目 月 期 |

\* 如果新用户通过上线推荐注册: 用上线推荐链接点击进入注册页面: https://team.wewin.net/replica/<上线用户ID> Ex. <u>https://team.wewin.net/replica/solomonwong</u> 2. 注册步骤第一步: 审核员用户名 -> 输入您的推荐用户 ID。

(\*\* 如果是通过上线推荐链接到达这里,推荐人用户 ID 应是预填的) 在项目类别 -> 选择 "新审核员(100 美元)" -> 点击下一步

|                               | 新审核员注册 |   |
|-------------------------------|--------|---|
| 审核员用户名 (审核员用戶的用戶ID            | •      |   |
|                               |        |   |
| 项目类别*                         |        |   |
| 新审核员   New Verifier ( \$100 ) |        | * |
| <b></b>                       | 下一步    |   |
|                               |        |   |

注册步骤第二步:提供您的个人信息,例如名字、姓氏、出生日期、电子邮件地址,电话号码 -> 点击下一步

|                       | 联系信息 |  |
|-----------------------|------|--|
| 名字*                   |      |  |
| Bruce                 |      |  |
| 姓                     |      |  |
| Chang                 |      |  |
| 出生日期 *                |      |  |
| 1993-04-20            |      |  |
| 电子邮件 *                |      |  |
| bruce.chang@gmail.com |      |  |
| 手机号码 *                |      |  |
| 3239491818            |      |  |

 注册步骤第三步:输入您的登录信息,包括您的用户 ID、密码和确认 您的密码,确认"我接受条款和条件" -> 点击下一步

|             |   | 登录信息 |   |  |
|-------------|---|------|---|--|
| 用户名*        |   |      |   |  |
| wewin234    |   |      |   |  |
| 密码*         |   |      |   |  |
| *****       |   |      |   |  |
| 确认密码*       |   |      |   |  |
| •••••       |   |      |   |  |
| ■ 我接受条款和条件* | _ |      | - |  |

5. 付款步骤 -> 系统目前提供 3 种付款方式:

1. PayPal/信用卡支付 2. 电子钱包余额支付 (\*按您的推荐人WeWin 信 用金额支付), 3. 线下支付 (包括法币和加密代币支付)。如果您想使用 您的 PayPal 帐户或使用信用卡付款,请单击 PayPal / 信用卡付款 -> 单击下一步按钮继续

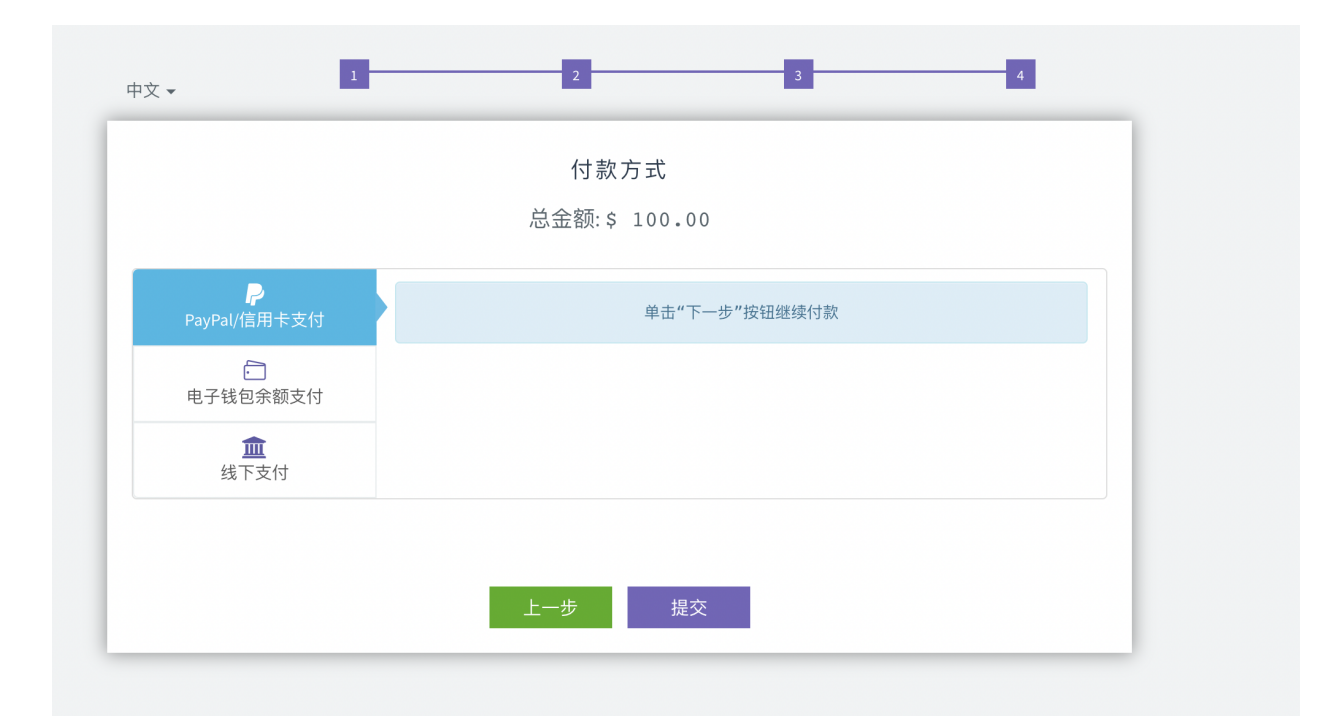

| PayPal                          |        |
|---------------------------------|--------|
| 用PayPal付款                       |        |
| 使用PayPal账户,你将有机会享受退货运费赔<br>等服务。 | 的和购物保障 |
| bruce.chang@gmail.com           |        |
| ••••••                          | 显示     |
| 忘记密码了?                          |        |
| 登录                              |        |
|                                 |        |
| 使用借记卡或信用卡付款                     |        |
|                                 |        |

| C 🔒 paypal.com/checkoutweb/sign | up?token=EC-4DC534646W20                                                               | )7892M&rcache=2&country.> | =US&locale.x=zh_XC&locale.x=zh_US&country.x=US | ☆ 🧸 🍳 🖈 🗐 🗄 |
|---------------------------------|----------------------------------------------------------------------------------------|---------------------------|------------------------------------------------|-------------|
|                                 | PayPal                                                                                 | ີ⊒ \$ 100.00 USD ∨        |                                                |             |
|                                 | PayPal访客结账           我们不会向商家透漏您的详细灯           国家/地区           美国           VISA (2003) | 财务信息。<br>~<br>①           | PayPal是更安全、更便<br>捷的付款方式                        |             |
|                                 | 借记卡或信用卡卡号                                                                              |                           | 无论您在何处购物,我们都会确保您的财务<br>信息安全。                   |             |
|                                 | MM/YY                                                                                  | CVV                       |                                                |             |
|                                 | 账单地址                                                                                   |                           |                                                |             |
|                                 | 名                                                                                      | 姓                         |                                                |             |
|                                 | 街道地址                                                                                   |                           |                                                |             |
|                                 | 公寓号、室号、楼号(选填                                                                           | ))                        |                                                |             |
|                                 | 市                                                                                      |                           |                                                |             |
|                                 |                                                                                        |                           |                                                |             |
| 赢 - 新手常见问pdf                    |                                                                                        |                           |                                                | Show All X  |

6. 如果您选择 "电子钱包余额支付" -> 因为用推荐人的WeWin 信用金额 支付来支付您的注册费用,因此您需要输入推荐人的用户ID和他的交 易密码 (\*请向推荐人索取) -> 点击"检查可用性" -> 如有错误,请确保 所有信息输入正确

|                          | 10款万式<br>总金额:\$ 100.00 |
|--------------------------|------------------------|
| <b>P</b><br>PayPal/信用卡支付 | 推荐审核员用户名*              |
| 中子钱包余额支付                 | 推荐审核员交易密码*             |
| <b>血</b><br>线下支付         | 检查可用性                  |
|                          |                        |

7. 如果您选择线下支付: 1. 法币支付: 点击此处链接付款 <u>https://buy.stripe.com/14keYvaAYfIP0NOaEG</u>) -> 上传付款收据 -> 点 击下一步 -> 等待管理员审核确认付款并批准注册 2. 代币(USDT)支 付: 浏览<u>https://www.wewin.net/faq -></u> "我可以用USDT/USDC支付我 的注册费吗?",根据您的钱包类型找到匹配的接收钱包地址 -> 代币 转账完成后,获取转账确认并上传为截图,有助于在"银行详情"部分输 入交易哈希字符串

|                                            | 付款方式<br>总金额:\$ 100.00                                            |
|--------------------------------------------|------------------------------------------------------------------|
| PayPal/信用卡支付<br>□<br>电子钱包余额支付<br>低<br>残下支付 | 银行明细<br>Account Details                                          |
| <b>诤</b><br>加密货币支付                         | 选择收据 * Choose File no file selected (允许的类型jpg   jpeg   png) ● 上传 |
|                                            | 上一步提交                                                            |